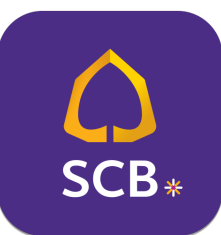

## การสมัครหักบัญชีมินฝากอัตโนมัติ

## น่าน Mobile Application : SCB EASY

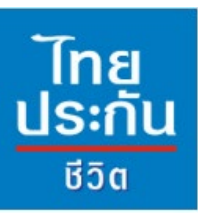

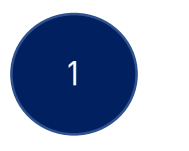

## 2

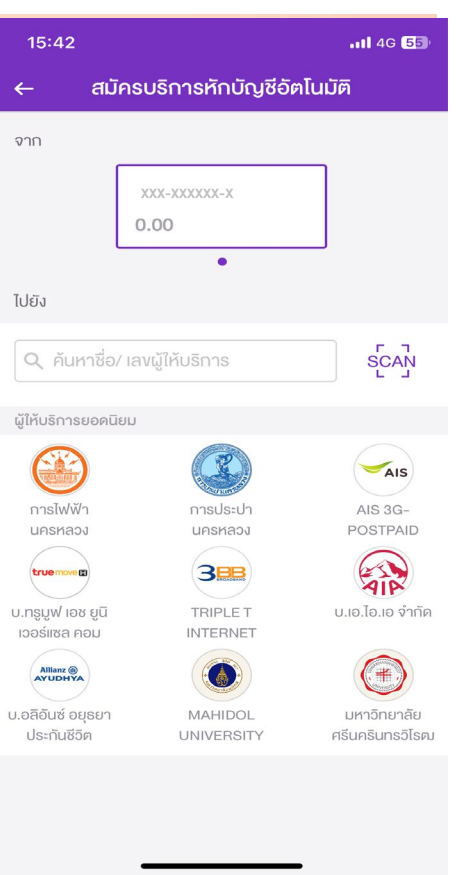

เข้าสู่หน้าหลักแอปพลิเคชั่น เลือก "ธุรกรรมขอวฉัน"

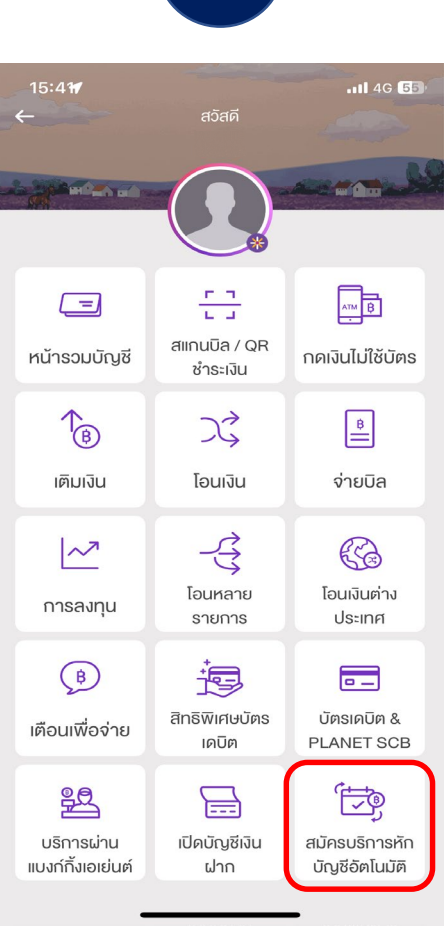

เลือก"สมัครบริการหักบัญชีอัตโนมัติ"

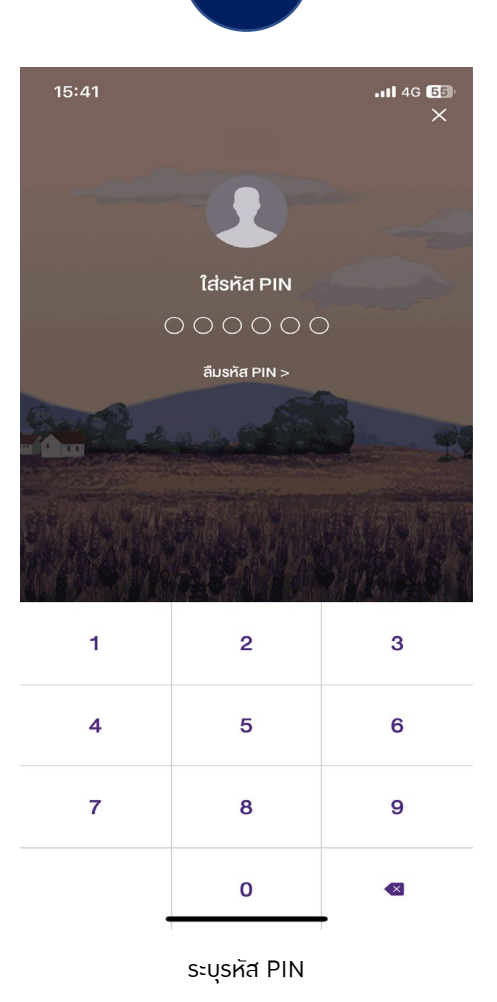

3

| 15:42                                                                            | :                                                                                                    |                                                                                                    | 1 4G 🗂                                  |
|----------------------------------------------------------------------------------|----------------------------------------------------------------------------------------------------|----------------------------------------------------------------------------------------------------|-----------------------------------------|
| ÷                                                                                | ข้อกำหนดเ                                                                                                    | เละเงื่อนไง                                                                                        |                                         |
| ตามบรการน ถอเบนคาสง เหธนาคารหกเงนจาก<br>บัญชีสำหรับหักชำระโดยไม่ต้องทำเอกสารหรือ |                                                                                                    |                                                                                                    |                                         |
| หลักฐ<br>ธนาค<br>ขอใช่<br>ธนาค<br>ตกลง                                           | งานในการเบิกถอนแ<br>การไม่จำเป็นต้องตร<br>วับริการตามตัวอย่าง<br>งารอีกแต่อย่างใด น<br>ให้ข้อกำหนดและเจื่                  | เต่ละคราวอีก<br>วจสอบลายมือชื่อ<br>เลายมือชื่อที่ไว้ให้<br>เอกจากนี้ ผู้ขอใช้<br>อนไขนี้มีผลใช้บัง | และ<br>ของผู้<br>กับ<br>วับริการ<br>คับ |
| ทันที นับแต่วันที่ทำรายการขอใช้บริการหักบัญชี                                    |                                                                                                    |                                                                                                    |                                         |
| อัต<br>เป็น<br>บริเ                                                              | <b>ยอมรับข้อกำหนดและเงื่อนไข</b><br>ข้าพเจ้าได้อ่านและยอมรับข้อกำหนดและ<br>เงื่อนไขการใช้บริการอิเล็กทรอนิกส์ของ<br>ธนาคาร |                                                                                                    | :ion<br>รให้<br>เพิก                    |
| ถอ <sup>.</sup><br>ทรา                                                           | ยกเลิก                                                                                                    | ยอมรับ                                                                                             | )                                       |
| 9.                                                                               | ข้อกำหนดและเงือนไขนี้เป็นส่วนหนึ่งของข้อ                                                                                   |                                                                                                    |                                         |

4

 ข้อกำหนดและเงื่อนไขนีเป็นส่วนหนึ่งของข้อ กำหนดและเงื่อนไขการใช้บริการอิเล็กทรอบิกส์ ของธนาคาร ผู้ขอใช้บริการตกลงผูกพันและ ปฏิบัติตามข้อกำหนดและเงื่อนไขนี้ และข้อ กำหนดและเงื่อนไขการใช้บริการอิเล็กทรอนิกส์ ของธนาคารทุกประการ

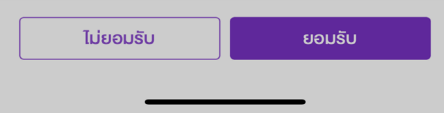

ึกด "ยอมรับข้อกำหนดและมื่อนไข"

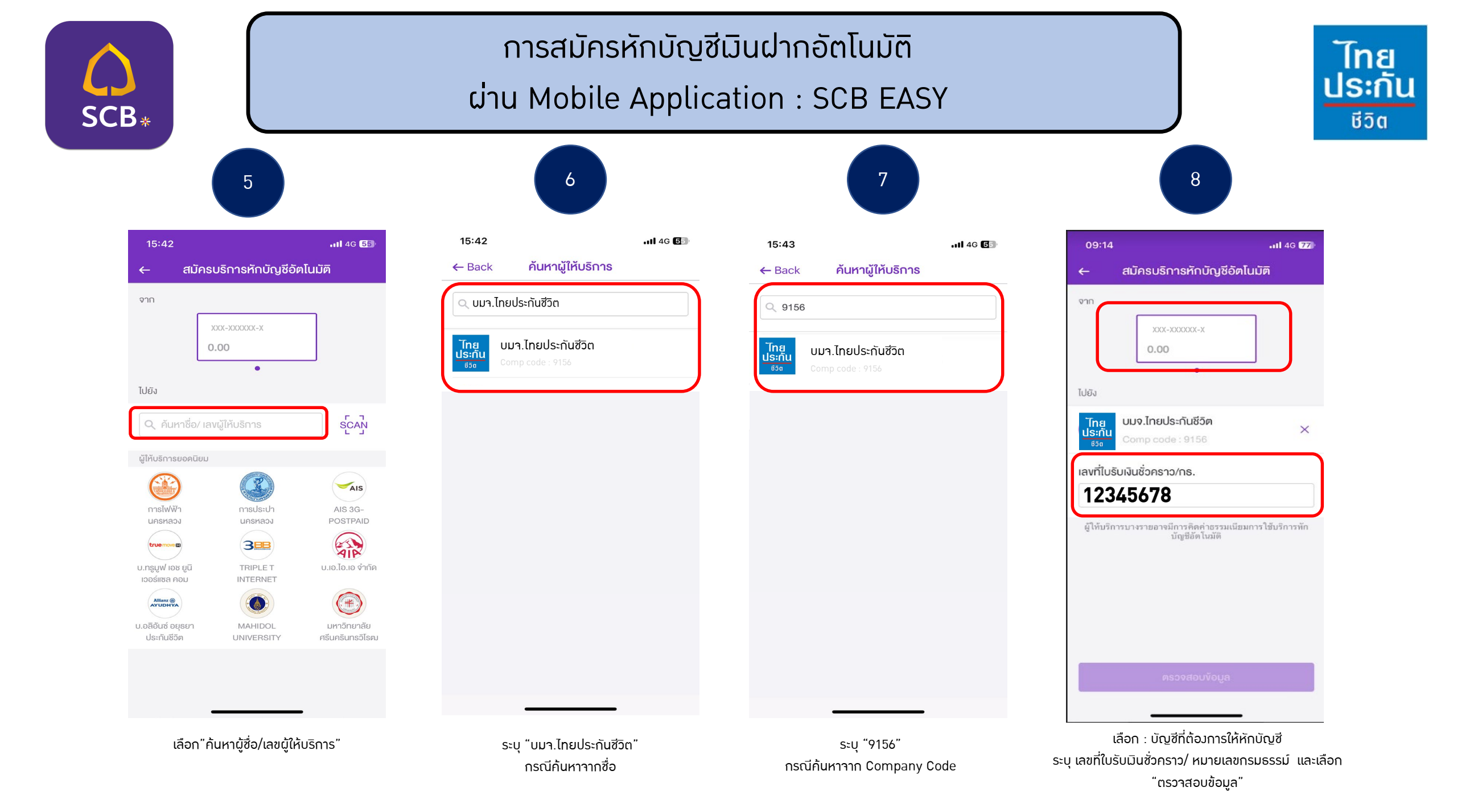

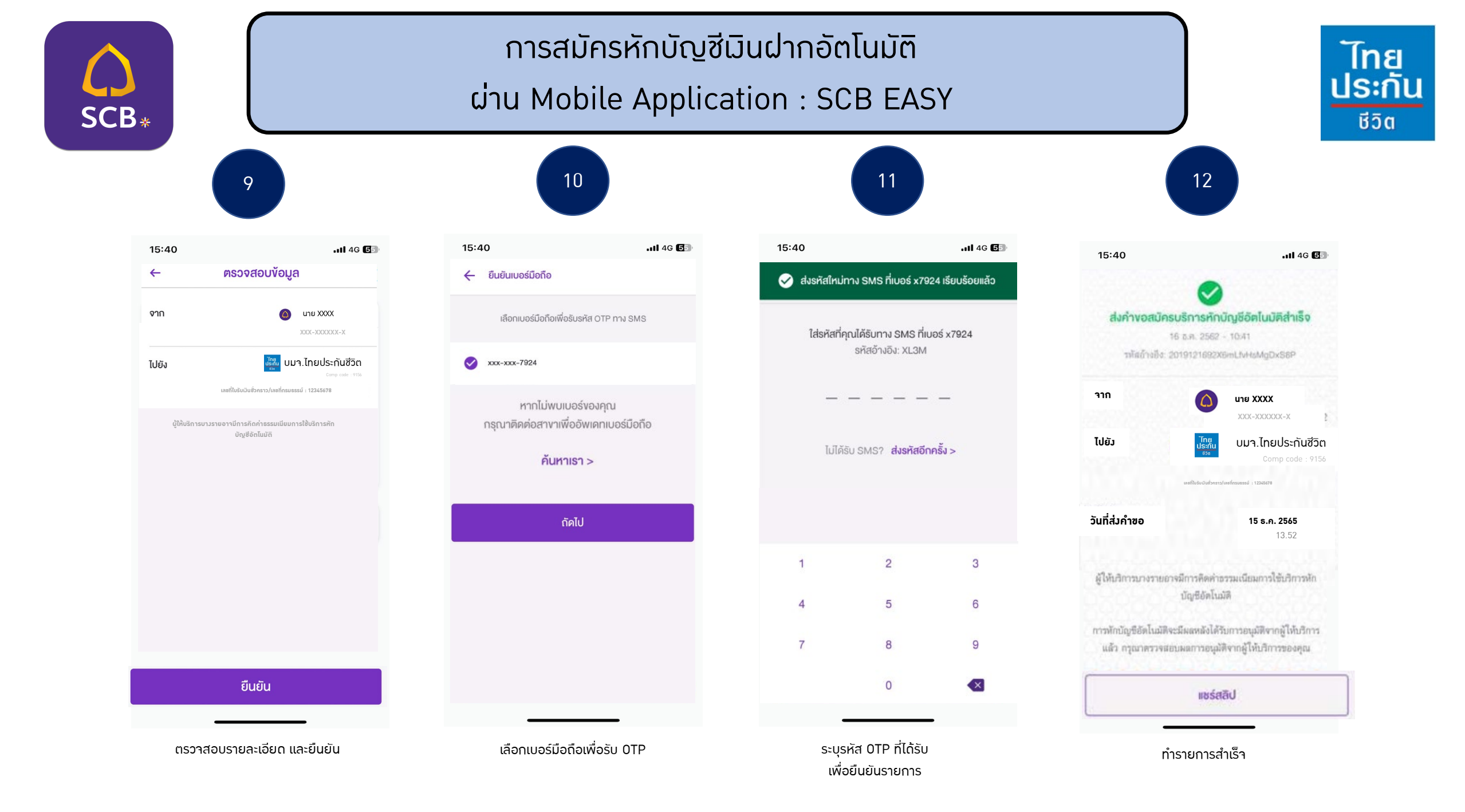

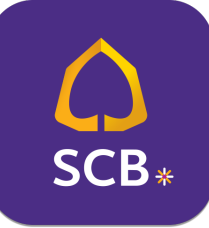

เอกสารประกอบ การสมัครหักบัญชีมินฝากอัตโนมัติ ผ่าน Mobile Application : SCB EASY

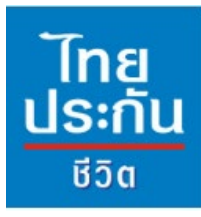

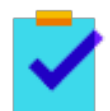

กรอกแบบฟอร์มหนัวสือยินยอมให้ธนาคารหักเวินจากบัญชีเวินฝากฯ ขอวบริษัทฯ

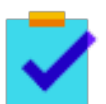

แนบสำเนาหน้าสมุดบัญชีเมินฝากธนาคาร พร้อมเซ็นรับรอมสำเนาถูกต้อม

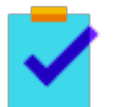

แนบผลการสมัครหักบัญชีมินฝากอัตโนมัติผ่าน SCB EASY

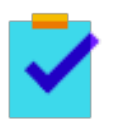

นำส่วเอกสารเข้าบริษัทฯ ได้ที่ศูนย์บริการลูกค้าและสำนักวานสาขาไทยประกันชีวิตทั่วประเทศ

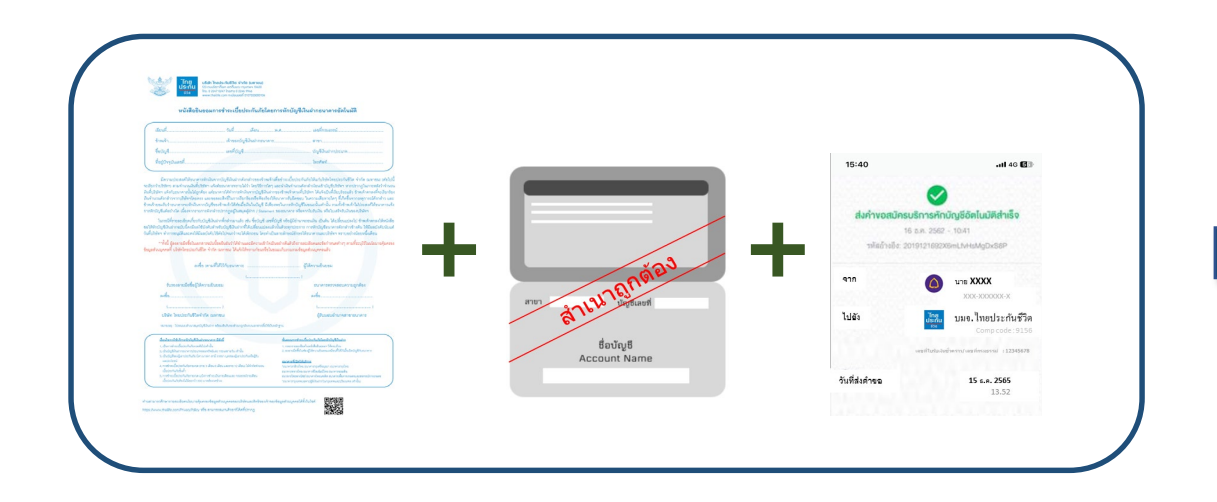

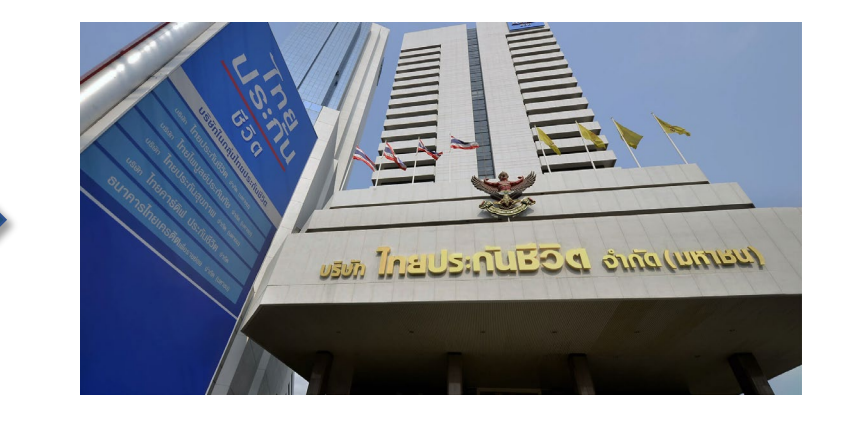